### Sample Jobs

Last update: Jul 11, 2025.

#### Introduction

Sample input and jobscript are also available for each installed application. Those samples can also be used as a template file for your jobs. In this page, we will show you procedures how to run those sample jobs using GAMESS and Gromacs examples.

As for Gaussian and ORCA, please checkg16sub/g09sub and osub special commands, respectively. (NOTE: registration is required to use ORCA)

## List of Installed Applications

There are several ways to know which applications are installed.

1. at web page

You can see the application list in this page.

#### 2. module avail

"module avail" command will give you a (long) list of applications. Applications which should be submitted as jobs would be listed in "/apl/modules/apl" category, which is colored with red in the box below

```
[user@ccfep3 ~]$ module avail
------ /home/users/qf7/modules/defaults ------
2022 2024 2025
------ /apl/modules/oneapi -----
compiler-rt/2022.0.2 intelmpi/2021.5.1 mkl/2022.2.1 tbb/2021.10.0
compiler-rt/2022.2.1 intelmpi/2021.7.1 mkl/2023.0.0 tbb/2021.11
(skipped)
...
             ----- /apl/modules/apl ------
abcluster/3.0 gromacs/2023.2-CUDA nwchem/6.8
ABINIT-MP/v1r22 gromacs/2023.4 nwchem/7.0.2
ABINIT-MP/v2r4 gromacs/2023.4-CUDA nwchem/7.2.2
ABINIT-MP/v2r8 gromacs/2023.5 nwchem/7.2.2-CUDA
amber/20u13 gromacs/2023.5-CUDA <u>nwchem/7.2.3</u>
           gromacs/2024.2 nwchem/7.2.3-intel
amber/22u1
amber/22u4
             gromacs/2024.2-CUDA
                                   openbabel/3.1.1
             gromacs/2024.4
                                 openmolcas/v21.10
amber/24u1
gromacs/2022.6 <u>ntchem/2013.13.0.0/mpi</u> xtb/6.7.0
gromacs/2022.6-CUDA ntchem/2013.13.0.0/mpiomp xtb/6.7.1
gromacs/2023.2
              ntchem/2013.13.0.0/serial
Key:
loaded directory/ auto-loaded default-version modulepath
[user@ccfep3 ~]$
```

(Press "q" key or scroll to the bottom to quit "module avail" command.)

## 3. see /apl directly

Non-OS standard applications and libraries are installed under /apl. You can directly check the list there.

[user@ccfep3 /apl]\$ ls

ABINIT-MP autoconf cudnn gsl namd orca GRRM autodock cudss hpc-x nbo pbs LigandMPNN autodock-gpu cusparselt i-pi nciplot plumed ProteinMPNN autodock-vina dalton imolpro ninja psi4 RFDiffusionAA bio dftb+ julia ntchem qe RFdiffusion boost dftd4 lammps nvhpc reactionplus RoseTTAFold-AA censo dirac libtorch nwchem scalapack abcluster cmake eigen luscus omegafold siesta aiida colabfold elsi lustre-dev oneapi tcl alphafold conda ffmpeg magma openbabel togl amber cp2k gamess modules openblas turbomole aocc crest gaussian molden openmm vmd aocl crystal genesis molpro openmolcas xcrysden apptainer cuda gromacs mvapich openmpi xtb [user@ccfep3 /apl]\$ ls /apl/amber 20u13 22u1 22u4 24u1 24u3 [user@ccfep3 /apl]\$ ls /apl/amber/20u13 amber.csh build configure lib64 README test amber.sh cmake dat logs recipe\_at update\_amber AmberTools CMakeLists.txt doc Makefile samples updateutils benchmarks cmake-packaging include miniconda share wget-log config.h lib miniforge src bin [user@ccfep3 /apl]\$

### Location of Sample Files

Sample input for a certain application is generally available under /apl/(application name)/(version/revision)/samples directory.

Example: check sample directory of gromacs 2024.5.

| [user@ccfep3 /apl]\$ ls /apl                             |
|----------------------------------------------------------|
| ABINIT-MP autoconf cudnn gsl namd orca                   |
| GRRM autodock cudss hpc-x nbo pbs                        |
| LigandMPNN autodock-gpu cusparselt i-pi nciplot plumed   |
| ProteinMPNN autodock-vina dalton imolpro ninja psi4      |
| RFDiffusionAA bio dftb+ julia ntchem qe                  |
| RFdiffusion boost dftd4 lammps nvhpc reactionplus        |
| RoseTTAFold-AA censo dirac libtorch nwchem scalapack     |
| abcluster cmake eigen luscus omegafold siesta            |
| aiida colabfold elsi lustre-dev oneapi tcl               |
| alphafold conda ffmpeg magma openbabel togl              |
| amber cp2k gamess modules openblas turbomole             |
| aocc crest gaussian molden openmm vmd                    |
| aocl crystal genesis molpro openmolcas xcrysden          |
| apptainer cuda gromacs mvapich openmpi xtb               |
| [user@ccfep3 /apl]\$ ls /apl/gromacs/                    |
| 2016.5 2021.6 2022.4 2023.2-CUDA 2024.2 2024.5-CUDA      |
| 2016.6 2021.6-CUDA 2022.4-CUDA 2023.4 2024.2-CUDA 2025.2 |
| 2020.6 2021.7 2022.6 2023.4-CUDA 2024.4 2025.2-CUDA      |
| 2021.4 2021.7-CUDA 2022.6-CUDA 2023.5 2024.4-CUDA        |
| 2021.4-CUDA 2021.7-mdtest 2023.2 2023.5-CUDA 2024.5      |
| [user@ccfep3 /apl]\$ ls /apl/gromacs/2024.5              |
| bin include lib64 samples share                          |
| [user@ccfep3 /apl]\$ ls /apl/gromacs/2024.5/samples/     |
| conf.gro grompp.mdp sample-mpi.sh sample-threadmpi.sh    |
| cp2k sample-mpi.csh sample-threadmpi.csh topol.top       |
|                                                          |

(package name with "-CUDA" is GPU-enabled version.)

# Files in Sample Directory

In a sample directory, there is only one input data set in principle. However, there can be several job scripts in a sample directory (same input but using different shell, hardware, setting method).

### Examples:

- sample.sh => /bin/sh sample script
- sample.csh => /bin/csh sample script
- sample-gpu.sh => /bin/sh sample script using GPU

Reading and comparing those files might be helpful to you.

## Example: gamess 2022R2

There are three scripts (sample.csh, sample-module.sh, sample.sh) for GAMESS 2022R2.

[user@ccfep4 ~]\$ ls /apl/gamess/2022R2/samples/ exam01.inp sample.csh sample-module.sh sample.sh

Example: gromacs 2024.5

There are four different scripts for Gromacs 2024.5.

```
[user@ccfep4 samples]$ ls
conf.gro grompp.mdp sample-mpi.sh sample-threadmpi.sh
cp2k sample-mpi.csh sample-threadmpi.csh topol.top
```

- -mpi => parallel version with Open MPI (HPC-X); multinode parallel possible.
- -threadmpi => thread MPI parallel version; multinode parallel not available.
- (cp2k directory contains sample of QM/MM calculation using gromacs (double precision) and cp2k)

## **Run Sample: Basics**

- copy files to your directory.
- "cd" to the directory, where the copied files exist
- submit a job (e.g. jsub sample.sh)
- Optional: usually, you can run samples on the login servers (e.g. sh ./sample.sh)
  - The way of # of CPUs specification might be different between "jsub" and "sh" cases.
  - GPU runs are not possible on ccfep. Please login to ccgpu from ccfep ("ssh ccgpu" command).
  - ccgpu is equipped with two GPU cards. MPI-parallel tests are also possible.

Example 1: gamess2022R2

We here assume your test directory is ~/gamess2022R2\_test.

[user@ccfep4 ~]\$ mkdir -p ~/gamess2022R2\_test [user@ccfep4 ~]\$ cd ~/gamess2022R2\_test [user@ccfep4 gamess2022R2\_test]\$ cp /apl/gamess2022R2/samples/\* . [user@ccfep4 gamess2022R2\_test]\$ ls exam01.inp sample-module.sh sample.csh sample.sh [user@ccfep4 gamess2022R2\_test]\$ jsub sample.sh 4008689.cccms1

Status of submitted job can be checked with "jobinfo -c".

If the system is not terribly crowded, the job will soon finish and you can get the result.

[user@ccfep4 gamess2022R2\_test]\$ ls ~/gamess2022R2\_test exam01.dat exam01.log sample-module.sh sample.sh.e4008689 exam01.inp sample.csh sample.sh sample.sh.o4008689 [user@ccfep4 gamess2022R2\_test]\$

### Reference: sample.csh (Explanations colored with blue do not exist in the original file)

| #!/bin/sh                                                                                     |  |  |
|-----------------------------------------------------------------------------------------------|--|--|
| <pre>#PBS -l select=1:ncpus=4:mpiprocs=4:ompthreads=1 # &lt;= 4-core job (in a vnode)</pre>   |  |  |
| <pre>#PBS -l walltime=24:00:00 # &lt;= time limit of this jobs is 24 hours</pre>              |  |  |
|                                                                                               |  |  |
| if [ ! -z "\${PBS_O_WORKDIR}" ]; then                                                         |  |  |
| cd \${PBS_0_WORKDIR} # <= cd to directory where you submit job (standard action for PBS jobs) |  |  |
| NCPUS=\$(wc -I < \${PBS_NODEFILE})                                                            |  |  |
| else                                                                                          |  |  |
| NCPUS=4 # <= these two lines are setting for non-queuing system run                           |  |  |
| export OMP_NUM_THREADS=1                                                                      |  |  |
| fi                                                                                            |  |  |
|                                                                                               |  |  |
| module -s purge                                                                               |  |  |
| module -s load intelmpi/2021.7.1 # <= load required packages; depend on application           |  |  |
| module -s load compiler-rt/2022.2.1                                                           |  |  |
|                                                                                               |  |  |
| # processes per node; equal to mpiprocs value                                                 |  |  |
| PPN=4 # <= PPN = process per node; set to the mpiprocs value defined in the beginning         |  |  |
| VERSION=2022R2                                                                                |  |  |
| PLINGMS = /anl/gamesc/\$ /VERSION \/rungms                                                    |  |  |
| INDUT_over01 inp                                                                              |  |  |
| in or-examoting                                                                               |  |  |
| \${RUNGMS} \${INPUT:r} 00 \$NCPUS \$PPN >& \${INPUT%.*}.log # <= run GAMESS here              |  |  |
| Example 2: gromacs 2024.5                                                                     |  |  |

### We here assume your test directory is ~/gromacs2024.5\_test.

[user@ccfep4 ~]\$ mkdir -p ~/gromacs2024.5\_test [user@ccfep4 ~]\$ cd ~/gromacs2024.5\_test] [user@ccfep4 gromacs2024.5\_test]\$ cp /apl/gromacs/2024.5/samples/\* . [user@ccfep4 gromacs2024.5\_test]\$ ls conf.gro grompp.mdp sample-mpi.sh sample-threadmpi.sh cp2k sample-mpi.csh sample-threadmpi.csh topol.top [user@ccfep4 gromacs2024.5\_test]\$ jsub sample-mpi.sh 4008695.ccpbs1

Status of submitted job can be checked with "jobinfo -c".

If the system is not terribly crowded, the job will soon finish and you can get the result.

[user@ccfep4 gromacs2024.5\_test]\$ ls ~/gromacs2024.5\_test conf.gro grompp.out sample-mpi.sh state.cpt confout.gro md.logmdout.mdp sample-mpi.sh.e4008695 topol.top cp2k mdout.mdp sample-mpi.sh.o4008695 topol.tpr ener.edr mdrun.out sample-threadmpi.csh grompp.mdp sample-mpi.csh sample-threadmpi.sh [user@ccfep4 gromacs2024.5\_test]\$

### Reference: sample-mpi.sh (Explanation colored with blue do not exist in the original file)

#!/bin/sh
#PBS -l select=1:ncpus=6:mpiprocs=6:ompthreads=1 # <= 6 core jobs (6 MPI processes)</pre>

```
#PBS -l walltime=00:30:00 # <= time limit is 30 minutes</pre>
if [ ! -z "${PBS_O_WORKDIR}" ]; then
 cd "${PBS_O_WORKDIR}" # <= chdir to job submission directory
 NPROCS=$(wc -l < "${PBS_NODEFILE}")
else
 # when jsub is NOT used # <= if jsub is not employed</pre>
 NPROCS=6
 export OMP_NUM_THREADS=1
fi
module -s purge
module -s load gromacs/2024.5 # <= environment vars etc. are read from module
**************
N_MPI=$NPROCS
N_OMP=$OMP_NUM_THREADS
gmx grompp -f grompp.mdp >& grompp.out
mpirun -n ${N_MPI} gmx_mpi mdrun -ntomp ${N_OMP} -s topol >& mdrun.out
Tips about job scripts
```

You can found some examples of job header lines in this page.